#### PCM-3335 All-in-one 386SX with Flat Panel/CRT PC/104 Module

## FCC STATEMENT

THIS DEVICE COMPLIES WITH PART 15 FCC RULES. OPERA-TION IS SUBJECT TO THE FOLLOWING TWO CONDITIONS: (1) THIS DEVICE MAY NOT CAUSE HARMFUL INTERFER-ENCE. (2) THIS DEVICE MUST ACCEPT ANY INTERFERENCE RECEIVED INCLUDING INTERFERENCE THAT MAY CAUSE UNDESIRED OPERATION.

THIS EQUIPMENT HAS BEEN TESTED AND FOUND TO COMPLY WITH THE LIMITS FOR A CLASS "A" DIGITAL DEVICE. PURSUANT TO PART 15 OF THE FCC RULES. THESE LIMITS ARE DESIGNED TO PROVIDE REASON-ABLE PROTECTION AGAINTST HARMFUL INTERFER-ENCE WHEN THE EOUIPMENT IS OPERATED IN A COMMERCIAL ENVIRONMENT. THIS EOUIPMENT GENER-ATES, USES, AND CAN RADIATE RADIO FREQENCY ENERGY AND. IF NOT INSTATLLED AND USED IN ACCOR-DANCE WITH THE INSTRUCTION MANUAL. MAY CAUSE HARMFUL INTERFERENCE TO RADIO COMMUNICA-TIONS OPERATION OF THIS EOUIPMENT IN A RESIDEN-TIAL AREA IS LIKELY TO CAUSE HARMFUL INTERFER-ENCE IN WHICH CASE THE USER WILL BE REOUIRED TO CORRECT THE INTERFERENCE AT HIS OWN EX-PENSE

## Acknowledgements

ALI is a trademark of Acer Laboratories, Inc. AMI is a trademark of American Megatrends, Inc. Cyrix is a trademark of Cyrix Corporation. IBM, PC/AT, PS/2 and VGA are trademarks of International Business Machines Corporation. Intel and Pentium are trademarks of Intel Corporation. Microsoft Windows® and MS-DOS are registered trademarks of Microsoft Corp.

> Part No. 2006335000 1st Edition Printed in Taiwan October 1996

## **Packing list**

Before you begin installing your card, please make sure that the following materials have been shipped:

- 1 PCM-3335 CPU card
- 1 5-pin PC-AT keyboard adapter
- 1 Hard disk drive (IDE) interface cable (40 pin)
- 1 Floppy disk drive interface cable (34 pin)
- 1 Flat panel cable (44 pin)
- PC/104 module mounting supports
- 1 SVGA adapter (16 pin)
- 1 parallel port adapter (26-pin)
- 2 Serial port adapters (10-pin)
- 1 utility disk with SVGA utility programs and drivers
- 1 VGA BIOS disk which contains the standard BIOS files for both CRT and LCD displays

If any of these items are missing or damaged, contact your distributor or sales representative immediately.

## Contents

| 1 | General Information                             | . 1    |
|---|-------------------------------------------------|--------|
|   | Introduction<br>Specifications                  | 2<br>3 |
| 2 | Installation                                    | . 5    |
|   | Jumpers and connectors                          | 6      |
|   | Board Layout                                    | . 7    |
|   | Setting jumpers                                 | . 8    |
|   | Safety precautions                              | . 9    |
|   | IDE hard drive connections (HARD CON.)          | 10     |
|   | Connecting the hard drive                       | 10     |
|   | Floppy drive connections (FLOPPY CON.)          | 12     |
|   | Connecting the floppy drive                     | 12     |
|   | Parallel port (PRINTER PORT)                    | 13     |
|   | Installing the retaining bracket                | 13     |
|   | Power supply connections (CN4, CN6)             | 14     |
|   | Power supply connector                          | 14     |
|   | Display connections (VGA CON., FLAT PANEL CON.) | 15     |
|   | Keyboard connections (PS2 KB.)                  | 17     |
|   | Serial ports (COM1, COM2)                       | 18     |
|   | Reset switch (RST SW.)                          | 18     |
|   | HDD LED (HD-LED)                                | 19     |
|   | Clear CMOS (CLEAR CMOS)                         | 19     |

| 3 | AMIBIOS Setup                    | 21          |
|---|----------------------------------|-------------|
|   | General information              | 22          |
|   | Starting AMIBIOS setup           |             |
|   | AMIBIOS main menu                |             |
|   | Standard Setup                   |             |
|   | Advanced Setup                   |             |
|   | Auvanceu Cmpset Setup            | , <i>41</i> |
| 4 | SVGA Setup                       | 31          |
|   | Simultaneous display mode        | 32          |
|   | Sleep mode                       | 32          |
|   | Software support                 | 33          |
|   | Driver installation              |             |
|   | Windows setup                    | 35          |
|   | AutoCAD R12                      |             |
|   | Lotus 1-2-3 and Lotus Symphony   | 40          |
|   | VESA                             | 42          |
|   | Word                             |             |
|   | WordPerfect                      | 44          |
| A | Installing PC/104 Modules        | 47          |
|   | Installing PC/104 modules        | 48          |
| В | LCD Display BIOS Configuration   | 51          |
|   | Configuring various I CD display | 50          |
|   | Comiguring various LCD display   |             |

# CHAPTER

## General Information

This chapter provides background information for the PCM-3335.

Sections include:

- Card specifications
- Board layout

## Introduction

The PCM-3335 comes equipped with an embedded microcontroller ALI M6117 which is Intel 386SX-40 compatible. In addition, it comes with two serial ports (RS-232), one bi-directional printer port supporting SPP, ECP and EPP modes, an IDE HDD interface and a floppy disk controller. With its industrial grade reliability, the PCM-3335 can operate continuously at temperatures up to 140° F (60° C).

The PCM-3335 is specially designed as a compact all-in-one CPU card which incorporates a PC/104 connector into its design, making non-passive backplane SBC applications possible. The numerous features provide an ideal price/performance solution for high-end commercial and industrial applications where stability and reliability are essential.

The PCM-3335 features an SVGA interface which supports CRT and Flat Panel (TFT, STN, Mono and EL displays), with 512 KB on-board display memory.

## **Specifications**

| CPU                  | 40MHz 80386SX                                                                                                    |
|----------------------|----------------------------------------------------------------------------------------------------|
| Bus Interface        | PC/104 (ISA) bus                                                                                                  |
| Data Bus             | 16-bit                                                                                                    |
| Processing Ability   | 32-bit                                                                                                    |
| RAM memory           | 2MB or 4MB                                                                                                    |
| Shadow RAM           | Support for system and video BIOS up to 256KB in 32KB blocks                                                      |
| Display Memory       | 512KB DRAM chip on board                                                                                          |
| IDE HDD interface    | Supports up to two IDE (AT bus) HDDs                                                                              |
| FDD interface        | Supports up to two FDDs                                                                                           |
| Parallel port        | Bi-directional parallel port (SPP/ECP/EPP modes)                                                                  |
| Serial ports         | Two RS-232<br>(both use 16C550 UART with 16-byte FIFO)                                                            |
| Real time clock      | ALI M6117B internal RTC, lithium battery for up to 10 years data retention                                        |
| PC/104 connector     | 104 pins for 16-bit bus. Supports pc/104 modules<br>such as Flash/RAM/ROM disk modules and/or a<br>PCMCIA module. |
| DMA channels         | 7                                                                                                    |
| Interrupt levels     | 15                                                                                                    |
| Keyboard interface   | 5-pin mini-DIN keyboard connector.                                                                                |
| Bus speed            | 8 MHz                                                                                                    |
| Max. power req.      | +5V @ 1.5A (typical)                                                                                              |
| Power supply voltage | +5V ±10%                                                                                                    |
| Operating temp.      | 32 to 140° F (0 to 60° C)                                                                                         |
| Board size           | 3.55" (L) x 3.775" (W) (90 mm x 96 mm)                                                                            |
| MTBF                 | 55,532 hours @ 25º C<br>(Standard: MIL-HDBK-217F Notice 1)                                                        |

## CHAPTER CHAPTER

## Installation

This chapter explains set up procedures for the PCM-3335 hardware, including instructions on setting jumpers and connecting peripherals, switches and indicators. Be sure to read all safety precautions before you begin the installation procedure.

## **Jumpers and connectors**

Connectors on the board link it to external devices such as hard disk drives, a keyboard, or floppy drives. In addition, the board has a number of jumpers that allow you to configure your system to suit your application.

The table below lists the function of each of the board jumpers and connectors:

| Jumpers and connectors |                             |  |  |  |
|------------------------|-----------------------------|--|--|--|
| Number                 | Function                    |  |  |  |
| HARD CON.              | HDD connector               |  |  |  |
| FLOPPY CON.            | FDD connector               |  |  |  |
| FLAT PANEL CON.        | LCD panel connector         |  |  |  |
| PRINTER PORT           | Parallel port               |  |  |  |
| COM2                   | COM2 (RS-232)               |  |  |  |
| COM1                   | COM1 (RS-232)               |  |  |  |
| VGACON.                | VGA connector               |  |  |  |
| CN2                    | PC/104 (64-pin)             |  |  |  |
| CN1                    | PC/104 (40-pin)             |  |  |  |
| PS2KB                  | External keyboard connector |  |  |  |
| CN4, CN6               | Power connector             |  |  |  |
| HD-LED                 | HDD LED connector           |  |  |  |
| RSTSW.                 | Reset switch connector      |  |  |  |
| CLEARCMOS              | Clear CMOS connector        |  |  |  |

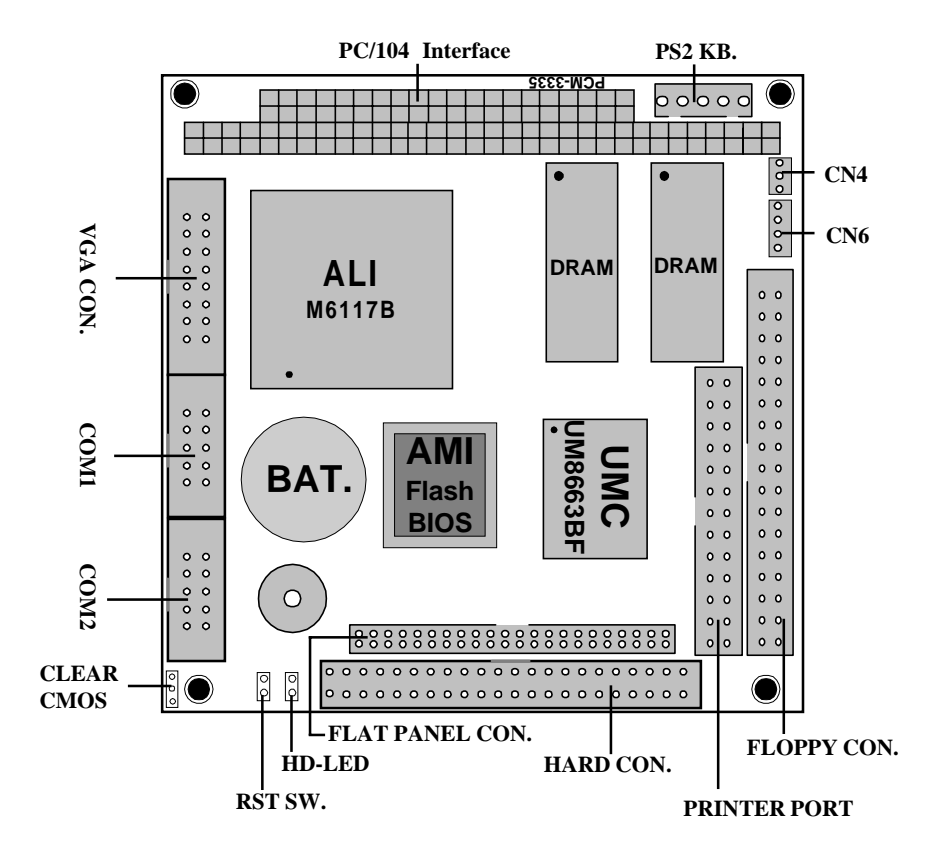

## Setting jumpers

You configure your card to match the needs of your application by setting jumpers. A jumper is the simplest kind of electric switch. It consists of two metal pins and a small metal clip (often protected by a plastic cover) that slides over the pins to connect them. To "close" a jumper you connect the pins with the clip. To "open" a jumper you remove the clip. Sometimes a jumper will have three pins, labeled 1, 2 and 3. In this case you would connect either pins 1 and 2 or 2 and 3.

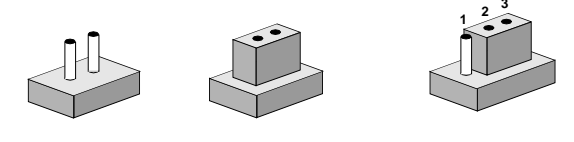

OpenClosedClosed 2-3The jumper settings are schematically depicted in this manual as<br/>follows:

| Open | Closed | Closed 2-3                                                                             |
|------|--------|----------------------------------------------------------------------------------------|
| 00   | ••     | $\begin{array}{c}1 & 2 & 3\\ \bigcirc \bigcirc \bigcirc \bigcirc \bigcirc \end{array}$ |

A pair of needle-nose pliers may be helpful when working with jumpers.

If you have any doubts about the best hardware configuration for your application, contact your local distributor or sales representative before you make any changes.

Generally, you simply need a standard cable to make most connections.

## Safety precautions

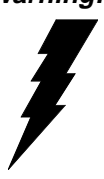

Warning! Always completely disconnect the power cord from your chassis whenever you are working on it. Do not make connections while the power is on because sensitive electronic components can be damaged by the sudden rush of power. Only experienced electronics personnel should open the PC chassis.

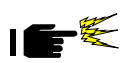

**Caution!** Always ground yourself to remove any static charge before touching the CPU card. Modern electronic devices are very sensitive to static electric charges. Use a grounding wrist strap at all times. Place all electronic components on a static-dissipative surface or in a static-shielded bag when they are not in the chassis.

## IDE hard drive connections (HARD CON.)

You can attach two Enhanced Integrated Device Electronics hard disk drives to the PCM-3335's internal controller. The card comes with a 40-pin flat cable.

## **Connecting the hard drive**

Wire number 1 on the cable is red or blue, and the other wires are gray.

- 1. Connect one end of the cable to the IDE connector. Make sure that the red (or blue) wire corresponds to pin 1 on the connector, which is labeled on the board (on the right side).
- 2. Plug the other end of the cable to the Enhanced IDE hard drive, with pin 1 on the cable corresponding to pin 1 on the hard drive. (See your hard drive's documentation for the location of the connector.)

Unlike floppy drives, you can make the connections with any of the connectors on the cable. If you install two drives, you will need to set one as the master and one as the slave. You do this using jumpers on the drives. If you install just one drive, set it as the master.

### Pin assignments

The following table lists the pin numbers and their respective signals:

| IDE Connector (HARD CON.) |                                                                                                    |                                                                                                    |                                                                                                    |  |  |
|---------------------------|----------------------------------------------------------------------------------------------------|----------------------------------------------------------------------------------------------------|----------------------------------------------------------------------------------------------------|--|--|
| Signal                    | Pin                                                                                                    | Signal                                                                                                    |                                                                                                    |  |  |
| Reset                     | 2                                                                                                    | GND                                                                                                    |                                                                                                    |  |  |
| D7                        | 4                                                                                                    | D8                                                                                                    |                                                                                                    |  |  |
| D6                        | 6                                                                                                    | D9                                                                                                    |                                                                                                    |  |  |
| D5                        | 8                                                                                                    | D10                                                                                                    |                                                                                                    |  |  |
| D4                        | 10                                                                                                    | D11                                                                                                    |                                                                                                    |  |  |
| D3                        | 12                                                                                                    | D12                                                                                                    |                                                                                                    |  |  |
| D2                        | 14                                                                                                    | D13                                                                                                    |                                                                                                    |  |  |
| D1                        | 16                                                                                                    | D14                                                                                                    |                                                                                                    |  |  |
| D0                        | 18                                                                                                    | D15                                                                                                    |                                                                                                    |  |  |
| GND                       | 20                                                                                                    | N.C.                                                                                                    |                                                                                                    |  |  |
| N.C,                      | 22                                                                                                    | GND                                                                                                    |                                                                                                    |  |  |
| IOW                       | 24                                                                                                    | GND                                                                                                    |                                                                                                    |  |  |
| IOR                       | 26                                                                                                    | GND                                                                                                    |                                                                                                    |  |  |
| IORDY                     | 28                                                                                                    | BALE                                                                                                    |                                                                                                    |  |  |
| N.C.                      | 30                                                                                                    | GND                                                                                                    |                                                                                                    |  |  |
| IRQ                       | 32                                                                                                    | -I/O CS16                                                                                                    |                                                                                                    |  |  |
| A1                        | 34                                                                                                    | N.C.                                                                                                    |                                                                                                    |  |  |
| AO                        | 36                                                                                                    | A2                                                                                                    |                                                                                                    |  |  |
| CS0                       | 38                                                                                                    | CS1                                                                                                    |                                                                                                    |  |  |
| -ACT                      | 40                                                                                                    | GND                                                                                                    |                                                                                                    |  |  |
| VCC                       | 42                                                                                                    | VCC                                                                                                    |                                                                                                    |  |  |
| GND                       | 44                                                                                                    | NC                                                                                                    |                                                                                                    |  |  |
|                           | Signal           Reset           D7           D6           D5           D4           D3           D2           D1           D0           GND           N.C,           IOR           IORDY           N.C.           IRQ           A1           A0           CS0           -ACT           VOC           GND | Signal         Pin           Reset         2           D7         4           D6         6           D5         8           D4         10           D3         12           D2         14           D1         16           D0         18           GND         20           N.C,         22           IOW         24           IOR         26           IORDY         28           N.C.         30           IRQ         32           A1         34           A0         36           CS0         38           -ACT         40           VOC         42           GND         44 | Signal         Pin         Signal           Reset         2         GND           D7         4         D8           D6         6         D9           D5         8         D10           D4         10         D11           D3         12         D12           D2         14         D13           D1         16         D14           D0         18         D15           GND         20         N.C.           N.C,         22         GND           IOW         24         GND           IOR         26         GND           IOR         26         GND           IOR         26         GND           IOR         26         GND           IOR         26         GND           IOR         26         GND           IOR         30         GND           IRQ         32         -I/O CS16           A1         34         N.C.           A0         36         A2           CS0         38         CS1           ACT         40         GND           < |  |  |

## Floppy drive connections (FLOPPY CON.)

You can attach up to two floppy disks to the PCM-3335's on-board controller. You can use any combination of  $5\frac{1}{4}$ " (360 KB and 1.2 MB) and/or  $3\frac{1}{2}$ " (720 KB, 1.44 MB, and 2.88 MB) drives.

The PCM-3335 CPU card comes with a 34-pin daisy-chain drive connector cable. On one end of the cable is a 34-pin flat-cable connector. There are two sets of floppy disk drive connectors, one in the middle, and one on the other end. Each set consists of a 34-pin flat-cable connector (usually used for 3.5" drives) and a printed-circuit board connector (usually used for 5.25" drives).

## Connecting the floppy drive

- 1. Plug the 34-pin flat-cable connector into the floppy disk connector.
- 2. Attach the appropriate connector on the other end of the cable to the floppy drive(s). You can use only one connector in the set. The set on the end (after the twist in the cable) connects to the A: floppy. The set in the middle connects to the B: floppy.

#### Pin assignments

The following table lists the pin assignments for the floppy disk connector:

| FLOPPY DISK Connector (FLOPPY CON.) |                 |     |                 |  |
|-------------------------------------|-----------------|-----|-----------------|--|
| Pin                                 | Signal          | Pin | Signal          |  |
| 1~33 (odd) GND                      |                 | 2   | High density    |  |
| 4,6                                 | Unused          | 8   | Index           |  |
| 10                                  | Motor enable A  | 12  | Driver select B |  |
| 14                                  | Driver select A | 16  | Motor enable B  |  |
| 18                                  | Direction       | 20  | Step pulse      |  |
| 22                                  | Write data      | 24  | Write enable    |  |
| 26                                  | Track 0         | 28  | Write protect   |  |
| 30                                  | Read data       | 32  | Select head     |  |
| 34                                  | Disk change     |     |                 |  |

## Parallel port (PRINTER PORT)

Normally, the parallel port is used to connect the card to a printer. The PCM-3335 includes an on-board parallel port, accessed through PRINTER PORT, and a 26-pin flat-cable connector. The CPU card comes with an adapter cable, which lets you use a traditional DB-25 connector. The cable has a 26-pin connector on one end and a DB-25 connector on the other, mounted on a retaining bracket.

## Installing the retaining bracket

The retaining bracket installs at an empty slot in your system's chassis. It provides an external port that allows your parallel peripheral to access to the card's parallel port connector.

- 1. Find an empty slot in your chassis.
- 2. Unscrew the plate that covers the end of the slot.
- 3. Screw in the bracket in place of the plate.
- 4. Next, attach the flat-cable connector to PRINTER PORT. Wire 1 of the cable is red or blue, and the other wires are gray. Make sure that Wire 1 connects to Pin 1 of PRINTER PORT. Pin 1 is on the right side of PRINTER PORT.

| PRINTER Connector (PRINTER PORT) |                |       |                |  |
|----------------------------------|----------------|-------|----------------|--|
| Pin                              | Signal         | Pin   | Signal         |  |
| 1                                | Strobe         | 2     | Data 0         |  |
| 3                                | Data 1         | 4     | Data 2         |  |
| 5                                | Data 3         | 6     | Data 4         |  |
| 7                                | Data 5         | 8     | Data 6         |  |
| 9                                | Data 9         | 10    | -Acknowledge   |  |
| 11                               | Busy           | 12    | Paper empty    |  |
| 13                               | + Select       | 14    | - Auto feed    |  |
| 15                               | - Error        | 16    | - Init printer |  |
| 17                               | - Select input | 18~25 | GND            |  |

#### **Pin assignments**

## **Power supply connector**

In single board computer (non-passive backplane) applications, you will need to connect power directly to the PCM-3335 board using CN4 and CN6. This connector is fully compatible with the standard PC power supply connectors. See the following table for its pin assignments:

| Powe | Power connector (CN6) |  |  |  |  |
|------|-----------------------|--|--|--|--|
| Pin  | Function              |  |  |  |  |
| 1    | +12 V                 |  |  |  |  |
| 2    | GND                   |  |  |  |  |
| 3    | GND                   |  |  |  |  |
| 4    | +5 V                  |  |  |  |  |
|      |                       |  |  |  |  |

| Powe | Power connector (CN4) |  |  |  |  |
|------|-----------------------|--|--|--|--|
| Pin  | Function              |  |  |  |  |
| 1    | -12 V                 |  |  |  |  |
| 2    | GND                   |  |  |  |  |
| 3    | -5 V                  |  |  |  |  |

## Display connections (VGA CON., FLAT PANEL CON.)

The PCM-3335 CPU card's SVGA connector (VGA CON.) with PCI bus supports monochrome display as well as high resolution color displays. The card also features an LCD connector (FLAT PANEL CON.), which allows you to connect various flat panel displays. The following table lists their pin assignments:

| LCD connector (FLAT PANEL CON.) |                     |     |                     |  |  |
|---------------------------------|---------------------|-----|---------------------|--|--|
| Pin                             | Function            | Pin | Function            |  |  |
| 1                               | +12 V <sub>DC</sub> | 2   | +12 V <sub>DC</sub> |  |  |
| 3                               | GND                 | 4   | GND                 |  |  |
| 5                               | +5V <sub>DC</sub>   | 6   | +5V <sub>DC</sub>   |  |  |
| 7                               | ENLCD               | 8   | GND                 |  |  |
| 9                               | P0                  | 10  | P1                  |  |  |
| 11                              | P2                  | 12  | P3                  |  |  |
| 13                              | P4                  | 14  | P5                  |  |  |
| 15                              | P6                  | 16  | P7                  |  |  |
| 17                              | P8                  | 18  | P9                  |  |  |
| 19                              | P10                 | 20  | P11                 |  |  |
| 21                              | P12                 | 22  | P13                 |  |  |
| 23                              | P14                 | 24  | P15                 |  |  |
| 25                              | P16                 | 26  | P17                 |  |  |
| 27                              | P18                 | 28  | P19                 |  |  |
| 29                              | P20                 | 30  | P21                 |  |  |
| 31                              | P22                 | 32  | P23                 |  |  |
| 33                              | GND                 | 34  | GND                 |  |  |
| 35                              | LCD clock (SHFCLK)  | 36  | FLM (V SYS)         |  |  |
| 37                              | ACDCLK              | 38  | LP (H SYS)          |  |  |
| 39                              | GND                 | 40  | -Blank              |  |  |
| 41                              | GND                 | 42  | ASFCLK              |  |  |
| 43                              | +5 V                | 44  | +5 V                |  |  |

| SVGA | connector (VGA CON.) |     |             |
|------|----------------------|-----|-------------|
| Pin  | Function             | Pin | Function    |
| 1    | RED                  | 9   | SIGNALGND   |
| 2    | NC                   | 10  | H-SYNC      |
| 3    | GREEN                | 11  | CHASSIS GND |
| 4    | SIGNALGND            | 12  | V-SYNC      |
| 5    | BLUE                 | 13  | CHASSIS GND |
| 6    | NC                   | 14  | NC          |
| 7    | NC                   | 15  | CHASSIS GND |
| 8    | NC                   | 16  | NC          |

## **Keyboard connections (PS2 KB.)**

The PCM-3335 board provides one keyboard connector. A 5-pin connector (PS2 KB.) supports passive backplane applications.

| Keyboard connector (PS2 KB.) |                    |  |
|------------------------------|--------------------|--|
| Pin                          | Function           |  |
| 1                            | K.B. clock         |  |
| 2                            | K.B. data          |  |
| 3                            | N.C.               |  |
| 4                            | GND                |  |
| 5                            | +5 V <sub>DC</sub> |  |

## Serial ports (COM1, COM2)

The PCM-3335 offers two serial ports (RS-232). These ports let you connect to serial devices (a mouse, printers, etc.), or a communication network.

| Reset switch (COM1, COM2) |        |  |  |  |  |  |
|---------------------------|--------|--|--|--|--|--|
| Pin                       | Signal |  |  |  |  |  |
| 1                         | DOD    |  |  |  |  |  |
| 2                         | RxD    |  |  |  |  |  |
| 3                         | TxD    |  |  |  |  |  |
| 4                         | DTR    |  |  |  |  |  |
| 5                         | GND    |  |  |  |  |  |
| 6                         | DSR    |  |  |  |  |  |
| 7                         | RTS    |  |  |  |  |  |
| 8                         | CTS    |  |  |  |  |  |
| 9                         | RI     |  |  |  |  |  |
| 10                        | N/C    |  |  |  |  |  |

## Reset switch (RST SW.)

You can connect an external switch to easily reset your computer. This switch restarts your computer as if you had turned off the power then turned it back on. The following table shows the pin assignments for the RST SW.

| Reset switch (RST SW.) |          |  |
|------------------------|----------|--|
| Pin                    | Function |  |
| 1                      | Reset    |  |
| 2                      | GND      |  |

## HDD LED (HD-LED)

You can connect a LED to indicate that an IDE device is in use. The pin assignments for this jumper are as follows.

| HDD LED pin assignments (HD-LED) |           |  |  |  |
|----------------------------------|-----------|--|--|--|
| Pin                              | Function  |  |  |  |
| 1                                | -R/WIDE   |  |  |  |
| 2                                | Pull high |  |  |  |

## **Clear CMOS (CLEAR CMOS)**

You can connect an external switch to clear CMOS. This switch closes CLEAR CMOS and turns on the power, at which time the CMOS setup can be cleared.

| Clear CMOS (CLEAR CMOS) |            |  |
|-------------------------|------------|--|
| Protect (default)       | Clear CMOS |  |
|                         |            |  |

## CHAPTER CHAPTER

## **AMIBIOS Setup**

This chapter describes how to set BIOS configuration data.

## **General information**

AMIBIOS Setup configures system information that is stored in CMOS RAM.

## **Starting AMIBIOS setup**

As POST executes, the following appears;

Hit <DEL> if you want to run SETUP

Press <DEL> to run AMIBIOS setup.

## **AMIBIOS main menu**

The AMIBIOS setup screen appears as follows:

| AMIBIOS SETUP — BIOS SETUP UTILITIES<br>(C) 1995 American Megatrends, Inc. All Rights Reserved                                                                                                    |
|----------------------------------------------------------------------------------------------------|
| Standard CMOS Setup<br>Advanced CMOS Setup<br>Advanced Chipset Setup<br>Power Management Setup<br>Change User Password<br>Change Supervisor Password<br>Change Language Setting<br>Auto-configuration with Optimal Settings<br>Auto Configuration with Fail Safe Settings<br>Save Settings and Exit<br>Exit Without Saving |
| Standard CMOS setup for changing time, date, hard disk type, etc.<br>ESC: Exit :Sel F2/F3: Color F10: Save and Exit                                                                                                    |

## **Standard Setup**

The AMIBIOS Setup options described in this section are selected by choosing the Standard CMOS Setup from the AMIBIOS Setup main menu selection screen, as shown below.

The Standard Setup screen appears:

| AMIBIOS SETUP — STANDARD CMOS SETUP<br>(C) 1995 American Megatrends, Inc. All Rights Reserved |                                                              |                                                     |  |  |
|-----------------------------------------------------------------------------------------------|--------------------------------------------------------------|-----------------------------------------------------|--|--|
| Date (mm/dd/yyyy):         Wed Aug 21, 1996           Time (hh/mm/ss):         12: 19: 46     |                                                              |                                                     |  |  |
| Floppy Drive A:<br>Floppy Drive B:                                                            | 1.44 MB 3/2"<br>Not Installed<br>Size Cyln Head WPcom Sec Mi | BA BLK PIO 32-bit                                   |  |  |
| Pri Master: Auto<br>Pri Slave Auto                                                            |                                                              |                                                     |  |  |
| Boot Sector Virus Protection Disabled                                                         |                                                              |                                                     |  |  |
| Month: Jan - Dec<br>Day: 01-31<br>Year: 1901 -2099                                            |                                                              | Esc: Exit :Sel<br>PgUp/PgDn: Modify<br>F2/F3: Color |  |  |

#### Date, Day and Time Configuration

The current values for each category are displayed. Enter new values through the keyboard.

#### Floppy A, Floppy B

Select the appropriate specifications to configure the type of floppy drive that is attached to the system: 360 KB 5<sup>1</sup>/<sub>4</sub>", 1.2 MB 5<sup>1</sup>/<sub>4</sub>", 720 KB 3<sup>1</sup>/<sub>2</sub>", 1.44 MB 3<sup>1</sup>/<sub>2</sub>", and/or 2.88 MB 3<sup>1</sup>/<sub>2</sub>". The settings have not been pre-installed.

#### Master Disk, Slave Disk

Select the appropriate values to configure the hard disk type you are using for the master and the slave. The settings have not been pre-installed. Available types are  $1{\sim}46$ , User and Auto.

#### **Boot Sector Virus Protection**

Enabling this option allows the system to issue a warning when any program (or virus) issues a disk format command or attempts to write to the boot sector of the hard disk drive. Further confirmation is required before accessing this particular section of the hard disk drive.

## **Advanced Setup**

Select the Advanced CMOS Setup from the AMIBIOS Setup main menu to enter Advanced setup.

The Advanced Setup options described in this section are the standard options as shown on the following screen.

| AMIBIOS SETUP — ADVANCED CMOS SETUP<br>(C) 1995 American Megatrends, Inc. All Rights Reserved |          |  |  |
|-----------------------------------------------------------------------------------------------|----------|--|--|
| Quick Boot                                                                                    | Enabled  |  |  |
| BootUp Num-Lock                                                                               | On       |  |  |
| BootUp Sequence                                                                               | C:, A:   |  |  |
| Floppy Drive Swap                                                                             | Disabled |  |  |
| Mouse Support                                                                                 | Enabled  |  |  |
| System Keyboard                                                                               | Present  |  |  |
| Primary Display                                                                               | EGA/VGA  |  |  |
| Password Check                                                                                | Setup    |  |  |
| C000, 32K Shadow                                                                              | Enable   |  |  |
| C800, 32K Shadow                                                                              | Disabled |  |  |
| D000, 32K Shadow                                                                              | Disabled |  |  |
| D800, 32K Shadow                                                                              | Disabled |  |  |
| E000, 32K Shadow                                                                              | Disabled |  |  |
| E800, 32K Shadow                                                                              | Disabled |  |  |
| Onboard IDE                                                                                   | Enabled  |  |  |
| Onboard FDC                                                                                   | Enabled  |  |  |
| Onboard Serial Port 1                                                                         | 3F8      |  |  |
| Onboard Serial Port 2                                                                         | 2F8      |  |  |
| Onboard Parallel Port                                                                         | 378      |  |  |
| Parallel Port Mode                                                                            | SPP      |  |  |
| ECP DMA                                                                                       | DMA 3    |  |  |
| Parallel Port IRQ                                                                             | IRQ 7    |  |  |

The following is a list of options offered by Advanced Setup.

| Advanced Setup Options |             |   |
|------------------------|-------------|---|
| Function               | Options     | - |
| Quick Boot             | Disable     | _ |
|                        | Enable      |   |
| BootUp Num-Lock        | On          |   |
|                        | Off         |   |
| BootUp Sequence        | C:, A:      |   |
|                        | A:, C:      |   |
| Floppy Drive Swap      | Disable     |   |
|                        | Enable      |   |
| Mouse Support          | Disable     |   |
|                        | Enable      |   |
| System Keyboard        | Disable     |   |
|                        | Enable      |   |
| Primary Display        | VGA/EGA     |   |
|                        | CGA 40 x 25 |   |
|                        | CGA 80 x 25 |   |
|                        | Mono        |   |
|                        | Absent      |   |
| Password Check         | Setup       |   |
|                        | Always      |   |
| CO0O, 32K, Shadow      | Disable     |   |
|                        | Enable      |   |
| C8OO, 32K, Shadow      | Disable     |   |
|                        | Enable      |   |
| D0OO, 32K, Shadow      | Disable     |   |
|                        | Enable      |   |
| D8OO, 32K, Shadow      | Disable     |   |
|                        | Enable      |   |
| E0OO, 32K, Shadow      | Disable     |   |
|                        | Enable      |   |
| E8OO, 32K, Shadow      | Disable     |   |
|                        | Enable      |   |
|                        |             |   |

| Advanced Setup Options (continued) |           |  |  |  |
|------------------------------------|-----------|--|--|--|
| Onboard IDE                        | Disable   |  |  |  |
|                                    | Enable    |  |  |  |
| Onboard FDC                        | Disable   |  |  |  |
|                                    | Enable    |  |  |  |
| Onboard Serial Port 1              | Disable   |  |  |  |
|                                    | 3F8       |  |  |  |
|                                    | 2F8       |  |  |  |
|                                    | 3E8       |  |  |  |
|                                    | 2E8       |  |  |  |
| Onboard Serial Port 2              | Disable   |  |  |  |
|                                    | 3F8       |  |  |  |
|                                    | 2F8       |  |  |  |
|                                    | 3E8       |  |  |  |
|                                    | 2E8       |  |  |  |
| Onboard Parallel Port              | Disable   |  |  |  |
|                                    | 378       |  |  |  |
|                                    | 278       |  |  |  |
|                                    | 3BC       |  |  |  |
| Parallel Port Mode                 | SPP       |  |  |  |
|                                    | EPP       |  |  |  |
|                                    | ECP       |  |  |  |
|                                    | EPP & ECP |  |  |  |
| ECPDMA                             | DMA 3     |  |  |  |
|                                    | DMA 1     |  |  |  |
| Parallel Port IRQ                  | IRQ7      |  |  |  |
|                                    | IRQ5      |  |  |  |
|                                    |           |  |  |  |

## **Advanced Chipset Setup**

Select the Advanced Chipset Setup from the AMIBIOS Setup main menu to enter the Chipset Setup.

The standard options of the Chipset Setup are shown in the following table. A detailed list of available options is also provided.

| AMIBIOS SETUP — ADVANCED CHIPSET SETUP<br>(C) 1995 American Megatrends, Inc. All Rights Reserved                                                                                                    |                                                                                                    |                                                     |  |
|----------------------------------------------------------------------------------------------------|----------------------------------------------------------------------------------------------------|-----------------------------------------------------|--|
| AT Bus Clock<br>Slow Refresh<br>Memory Remap<br>RAS Precharge time<br>RAS Active Time Insert Wait<br>CAS Precharge Time Insert Wait<br>Memory Write Insert Wait<br>ISA I/O High Speed<br>ISA Write cycle end Insert Write<br>I/O Recovery<br>I/O Recovery<br>16Bit ISA Insert Wait | 14.318/2<br>15 us<br>Disable<br>2.5T<br>Disable<br>Disable<br>Disable<br>Disable<br>Disable<br>Disable<br>Disable<br>Disable<br>Disable<br>Disable<br>Disable | Available Options:<br>14.318/2<br>PCLK2/10          |  |
|                                                                                                    |                                                                                                    | ESC: Exit :Sel<br>PgUp/PgDn: Modify<br>F2/F3: Color |  |

| Chipset Setup Options           |          |
|---------------------------------|----------|
| Function                        | Options  |
| At Bus Clock                    | 14.318/2 |
|                                 | PCLK2/10 |
| Slow Refresh                    | 15us     |
|                                 | 6Ous     |
|                                 | 120us    |
| Memory Remap                    | Disable  |
|                                 | Enable   |
| RAS Precharge Time              | 1.5T     |
|                                 | 2.5T     |
|                                 | 3.5T     |
| RAS Active Time Insert Wait     | Disable  |
|                                 | Enable   |
| CAS Precharge Time Insert Wait  | Disable  |
|                                 | Enable   |
| Memory Write Insert Wait        | Disable  |
|                                 | Enable   |
| Memory Miss Read Insert Wait    | Disable  |
|                                 | Enable   |
| ISA I/O High Speed              | Disable  |
|                                 | Enable   |
| ISA Memory High Speed           | Disable  |
|                                 | Enable   |
| ISA Write cycle end Insert Wait | Disable  |
|                                 | Enable   |
| I/O Recovery                    | Disable  |
|                                 | Enable   |
| I/O Recovery Period             | Disable  |
|                                 | Enable   |
| On-Chip I/O Recovery            | Disable  |
|                                 | Enable   |
| 16-bit ISA Insert Wait          | Disable  |
|                                 | Enable   |
|                                 |          |

#### **Change User Password**

- 1) Select this option from the main menu
- 2) Enter the Password and Press <Enter>
- 3) Retype the Password and Press <Enter>

If you forget the user's password, please contact your distributor for another password which you can use to enter the BIOS setup and change your own password.

#### **Auto Configuration with Optimal Settings**

You can load the optimal default settings for the AMIBIOS setup options by selecting it from the main menu. The optimal default settings are best case values that should optimize system performance. If CMOS RAM is corrupted, the optimal settings are loaded automatically.

#### Auto Configuration with Fail Safe Setting

You can load the Fail Safe setting for the AMIBIOS setup options by selecting it from the main menu. The Fail Safe setting provides the most stable settings, though they may not provide optimal performance. Use this option as a diagnostic aid if the system is behaving erratically.

# СНАРТЕК

## **SVGA Setup**

The PCM-3335 features an on-board flat panel/VGA interface. This chapter provides instructions for installing and operating the software drivers on the included display driver diskette.

## Simultaneous display mode

The 65545 VGA BIOS supports monochrome LCD, EL, color TFT and STN LCD flat panel displays. It also supports interlaced and non-interlaced analog monitors (VGA color and VGA monochrome) in high-resolution modes while maintaining complete IBM VGA compatibility. Digital monitors (i.e. MDA, CGA, and EGA) are NOT supported. Multiple frequency (multisync) monitors are supported as analog monitors.

Both CRT and panel displays can be used simultaneously. The PCM-3335 can be set in one of three configurations: on a CRT, on a flat panel display, or on both simultaneously. The system is initially set to simultaneous display mode. In the utility diskette, there are three COM files which can be used to select the display. Simply type the filename at the DOS prompt:

CT.COM Enables CRT display only

FP.COM Enables panel display only

SM.COM Enables both displays at the same time.

## Sleep mode

The display driver diskette contains two files that support sleep mode. Simply type the filename at the DOS prompt:

**ON.COM** switches to normal display mode.

OFF.COM switches to sleep mode.

## Software support

The drivers support the following applications using the filenames and resolutions listed:

| <b>Application</b>  | <u>Filename</u>        | <b>Resolution</b> | <u>Colors</u> |
|---------------------|------------------------|-------------------|---------------|
| Windows 3.1         | LINEAR4.DRV            | 640x480           | 16            |
|                     |                        | 800x600           | 16            |
|                     |                        | 1024x768          | 16            |
|                     | LINEAR8.DRV            | 640x480           | 256           |
|                     |                        | 800x600           | 256           |
|                     |                        | 1024x768          | 256           |
|                     | LINEAR16.DRV           | 640x480           | 64K           |
|                     | LINEAR24.DRV           | 640x480           | 16M           |
| AutoCAD R12         | RCTURBOC.EXP           | 640x480           | 16            |
|                     |                        | 800x600           | 16            |
|                     |                        | 1024x768          | 16            |
|                     |                        | 640x480           | 256           |
|                     |                        | 800x600           | 256           |
|                     |                        | 1024x768          | 256           |
|                     |                        | 640x480           | 32K           |
|                     |                        | 640x480           | 64K           |
|                     |                        | 640x480           | 16M           |
| Lotus 1-2-3 2.0 and | d Lotus Symphony 1.0,1 | .1                |               |
|                     | V132X25.DRV            | 132x25 (Text)     | 16            |
|                     | V132X50.DRV            | 132x50 (Text)     | 16            |
| VESA 1.2            | VESA.COM               | 800x600           | 16            |
|                     |                        | 1024x768          | 16            |
|                     |                        | 640x400           | 256           |
|                     |                        | 640x480           | 256           |
|                     |                        | 800x600           | 256           |
|                     |                        | 1024x768          | 256           |
|                     |                        | 640x480           | 32K           |
|                     |                        | 640x480           | 64K           |

| VGA600.VID   | 800x600                                                                                                    | 16                                                                                                    |
|--------------|----------------------------------------------------------------------------------------------------|----------------------------------------------------------------------------------------------------|
| VGA768.VID   | 1024x768                                                                                                    | 16                                                                                                    |
| VGA55600.VID | 800x600                                                                                                    | 16                                                                                                    |
| VGA55768.VID | 1024x768                                                                                                    | 16                                                                                                    |
| CHIPS600.WPD | 800x600                                                                                                    | 16                                                                                                    |
| CHIPS768.WPD | 1024x768                                                                                                    | 16                                                                                                    |
| VGA600.VRS   | 800x600                                                                                                    | 16                                                                                                    |
| VGA768.VRS   | 1024x768                                                                                                    | 16                                                                                                    |
|              | VGA600.VID<br>VGA768.VID<br>VGA55600.VID<br>VGA55768.VID<br>CHIPS600.WPD<br>CHIPS768.WPD<br>VGA600.VRS<br>VGA768.VRS | VGA600.VID800x600VGA768.VID1024x768VGA55600.VID800x600VGA55768.VID1024x768CHIPS600.WPD800x600CHIPS768.WPD1024x768VGA600.VRS800x600VGA768.VRS1024x768 |

## **Driver installation**

#### **Necessary prerequisites**

The instructions in this manual assume that you understand elementary concepts of MS-DOS and the IBM Personal Computer. Before you attempt to install any driver or utility you should: know how to copy files from a floppy disk to a directory on the hard disk, understand the MS-DOS directory structure, and know how to format a floppy disk. If you are uncertain about any of these concepts, please refer to the DOS or Windows user reference guides for more information before you proceed with the installation.

#### Before you begin

Before you begin installing software drivers, you should make a backup copy of the display driver diskette and store the original in a safe place. The display driver diskette contains drivers for several versions of certain applications. You must install the correct version in order for the driver to work properly so make sure you know which version of the application you have.

## Windows setup

These drivers are designed to work with Microsoft Windows 3.1. You may install these drivers through Windows or in DOS.

**Step 1:** Install Windows as you normally would for a VGA display. Run Windows to make sure that it is working correctly.

**Step 2:** Place the display driver diskette in drive A. In Windows Program Manager, choose *File* from the Options Menu. Then from the pull-down menu, choose *Run*... At the command line prompt, type **A:\WINSETUP**. Press the <ENTER> key or click *OK* to begin the installation. At this point the setup program locates the directory where Windows is installed. For proper operation, the drivers must be installed in the Windows subdirectory. Press <ENTER> to complete the installation. Once completed, the Display Driver Control Panel appears on the screen. This Control Panel allows you to select and load the installed drivers.

Another method of installing these drivers is through the File Manager. Click on *Drive A:*. Then double-click on *WINSETUP.EXE* to begin installation.

### **Changing Display Drivers in Windows**

To change display drivers in Windows, select the *Windows Setup* icon from the Main window. You will be shown the current setup configuration. Select *Change System Settings* from the Option menu. Click on the arrow at the end of the Display line. You will be shown a list of display drivers. Click on the driver you want. Then click on the *OK* button. Follow the directions to complete the setup.

### **Changing Color Schemes**

After you change display drivers, you may notice that the color scheme used by Windows looks strange. This is because different drivers have different default colors. To change the color scheme, select the *Control Panel* from the Main window. Select the *Color* icon. You will be shown the current color scheme. Choose a new color scheme and click the *OK* button.

#### DOS Setup

**Step 1:** Install Windows as you normally would for a VGA display. Run Windows to make sure that it is working correctly. Then exit Windows.

**Step 2:** Place the display driver diskette in drive A. Type **A:** <ENTER> to make this the default drive. Type **SETUP** <ENTER> to run the driver SETUP program. Press any key to get to the applications list. Using the arrow keys, select *Windows Version 3.1* and press the <ENTER> key. Press the <ENTER> key to select *All Resolutions*, and then press <END> to begin the installation. At this point you will be asked for the path to your Windows System directory (default C:\WINDOWS). When the installation is complete, press any key to continue. Press <ESC> followed by Y to exit to DOS.

**Step 3:** Change to the directory where you installed Windows (usually C:\WINDOWS).

**Step 4:** Type **SETUP** <ENTER> to run the Windows Setup program. It will show the current Windows configuration. Use the up arrow key to move to the Display line and press <EN-TER>. A list of display drivers will be shown. Use the arrow keys to select one of the drivers starting with an asterisk (\*) and press <ENTER>.

**Step 5:** Follow the directions on the screen to complete the setup. In most cases, you may press <ENTER> to accept the suggested option. When Setup is done, it will return to DOS. Type **WIN** <ENTER> to start Windows with the new display driver.

#### **Changing Display Drivers in DOS**

To change display drivers from DOS, change to the Windows directory and run Setup, repeating steps 4 and 5 from the previous page. Besides the special display drivers marked by an asterisk (\*), you should be able to use the following standard drivers:

| VGA       | 640x480, 16 colors |
|-----------|--------------------|
| Super VGA | 800x600, 16 colors |

#### **Panning Drivers**

Special panning drivers are provided to allow high-resolution modes to be displayed on a flat panel or CRT. These drivers will show a section of a larger screen and will automatically pan, or scroll, the screen horizontally and vertically when the mouse reaches the edge of the display.

#### **Linear Acceleration Drivers**

A special high-performance linear acceleration driver is provided for 256-color modes. This driver may require special hardware and may not be supported on all systems. It is only available for Windows3.1.

## AutoCAD R12

These drivers are designed to work with Autodesk AutoCAD R12. They conform to the Autodesk Device Interface (ADI) for Rendering drivers and Display drivers. These display list drivers accelerate redraw, pan, and zoom functions.

#### **Driver installation**

**Step 1:** Place the display driver diskette in drive A. Type A: <ENTER> to make this the default drive. Type **SETUP** <EN-TER> to run the SETUP program. Press any key to get to the applications list. Using the arrow keys, select *AutoCAD Release 12* and press <ENTER>. This will display a list of supported driver resolutions. Using the arrow keys and the <ENTER> key, select the resolutions that are appropriate for your monitor. When all of the desired resolutions have been selected, press <END> to begin the installation. At this point you will be asked for a drive and directory to copy the driver files. Enter the drive and directory that contains the installed AutoCAD R12. If the destination directory does not exist you will be asked for confirmation. When the installation is complete, press any key to continue. Press <ESC> followed by Y to exit to DOS.

**Step 2:** Go to the AutoCAD directory where the new drivers were installed and run the driver installation program by typing **ACAD12 -r** <ENTER>. This program will configure your AutoCAD R12 to use the new display drivers. Select *TurboDLD Classic*.

#### **Configuring TurboDLD**

Select *Configure Video Display*. In Display Device Configuration choose *Select Graphics Board/Resolution*. Then choose *Select Display Graphics Board*. After choosing a graphics board, go to *Select Display Resolution*. After selecting the display resolution, save the new configuration, and return to the main menu.

### **Basic Configuration Menu**

This menu allows you to modify:

| Number of AutoCAD Command Lines |                               |  |
|---------------------------------|-------------------------------|--|
| Font Size                       | 6x8/8x8/8x14/8x16/12x20/12x24 |  |
| Dual Screen                     | Enable/Disable                |  |
| User Interface Configuration    |                               |  |
| Double Click Interval Time      |                               |  |
| BP Button                       |                               |  |
| BP Highlight                    | Patt Line/Xor Rect/Both       |  |
| BP Refresh                      | Enable/Disable                |  |
| BP Cache                        | Enable/Disable                |  |

#### **Expert Configuration Menu**

This menu allows you to modify:

| Display List           | Enable/Disable   |  |
|------------------------|------------------|--|
| Drawing Cache          | Enable/Disable   |  |
| Use Acad 31 bit space? | Yes/No           |  |
| Internal Command Echo  | Enable/Disable   |  |
| BP Zoom Mode           | Freeze/Float     |  |
| Regen Mode             | Incremental/Fast |  |

If your previously installed driver is not TurboDLD, you will have to reconfigure the RENDER command the first time you use it.

## Lotus 1-2-3 and Lotus Symphony

These drivers are designed to work with Lotus 1-2-3 versions 2.0, 2.01 and 2.2, and with Lotus Symphony versions 1.0 and 1.1.

#### **Driver installation**

Step 1: Place the display driver diskette into drive A. Make A the default drive by typing A: <ENTER>. Run the SETUP program by typing **SETUP** <ENTER>. Press any key to display a list of supported applications. Use the arrow keys to select Lotus/ Symphony, and press <ENTER>. A list of supported screen resolutions will be displayed. Use the arrow keys to select the desired screen resolution and press <ENTER>. (Make sure your monitor is able to display the resolution desired) Press <END> to begin the driver installation process. A default drive and directory path will be displayed. Use the backspace key to erase this default and type in the 123 directory. At this point you may be asked to create the target directory if it does not already exist. After the files have been installed, press any key to return to the list of supported applications. Press <ESC> followed by Y to exit to DOS. Copy all the files that were just created in the temporary directory onto a formatted floppy diskette.

**Step 2:** Go to your 123 directory, and start the installation program. Type the following commands:

#### C: <ENTER>

#### INSTALL <ENTER>

Step 3: The Lotus installation program will load and present the installation menu. From this menu, select Advanced Options.
From the Advanced Options menu, select Add New Drivers To Library. From the Add New Drivers Menu, select Modify Current Driver Set. From the Modify Driver Set Menu, select Text Display. From the Text Display menu, select one of drivers.

**Step 4:** After the selection of the appropriate VGA display driver, you will need to exit this menu and return to the Main Lotus Installation Menu. Do this by selecting *Return To Menu*.

Step 5: At the Lotus Installation Menu, select Save Changes.

**Step 6:** At this point the Installation Menu will prompt you for the name of your new Lotus configuration file. The Lotus system will prompt you with the default value — 123.SET, but you may want to use a filename that indicates the resolution of its driver. For example, if you installed the 132 column by 25 line driver, you could name this driver 132X25.SET, or if you installed the 80 by 50 driver, you may want to call the file 80X50.SET.

**Step 7:** The installation of your Lotus 1-2-3 driver is now complete. You will need to exit the Lotus installation program at this point. At the main Lotus Installation Menu, select *Exit*.

**NOTE:** If your driver set is not 123.SET, you have to type the filename of your driver set in the command line when you start Lotus 1-2-3. For example, if you named your driver set 132X25.SET, type the following to start Lotus 1-2-3:

#### 123 132X25.SET <ENTER>

## VESA

The Video Electronics Standards Association (VESA) has created a standard for a Super VGA BIOS Extension (VBE). This defines a standard software interface to allow application programs to set and control extended video modes, such as 800x600 graphics, on video adapters from different manufacturers.

The VESA driver adds this Super VGA BIOS Extension to the VGA BIOS. Any application program which supports the VESA standard driver interface can be used with this driver. This VESA driver conforms to the VESA Super VGA Standard #VS891001.

#### **Driver installation**

**Step 1:** Place the display driver diskette into drive A. Make A the default drive by typing A: <ENTER>. Run the SETUP program by typing **SETUP** <ENTER>. Press any key to display a list of supported applications. Use the arrow keys to select VESA Driver *Version 1.2* and press <ENTER>. Press the <ENTER> key to select *All Resolutions*, and press <END> to begin the installation. A default drive and directory path will be displayed. Use the backspace key to erase this and type in a directory that is in the directory path (such as C:\BIN or C:\UTILS). After the files have been installed, press any key to return to the list of supported applications. Press <ESC> followed by Y to exit to DOS.

**Step 2:** To install the VESA driver, type either **VESA** <ENTER> or **VESA** + <ENTER> at the DOS prompt. The optional + command line parameter enables all of the available modes. Make sure that your monitor is capable of displaying these high resolution modes before enabling them.

**NOTE:** If the video BIOS already supports VBE extended video modes, DO NOT use this driver. Run the VTEST.EXE program to see if the video BIOS supports the VBE modes.

## Word

These drivers are designed to work with Microsoft Word 5.0 and 5.5.

### **Driver installation**

If you have already installed Word on your computer, go to Step 2 to install the new video driver.

Step 1: Install Word as normal.

**Step 2:** After you complete the Word installation, place the display driver diskette into drive A. Make A the default drive by typing **A:** <ENTER>. Run the SETUP program by typing **SETUP** <ENTER>. Press any key to display a list of supported applications. Use the arrow keys to select *Word* and press <ENTER>. Use the arrow keys to select the desired screen resolution and press <ENTER> (make sure your monitor is able to display the resolution desired). Press <END> to begin the driver installation process. A default drive and directory path will be displayed. Use the backspace key to erase this and type in your Word directory. After the files have been installed, press any key to return to the list of supported applications. Press <ESC> followed by Y to exit to DOS.

**Step 3:** Copy the driver file for the desired resolution that was just installed to SCREEN.VID.

## WordPerfect

These drivers are designed to work with WordPerfect 5.0 or 5.1. They support 132-column display in editing mode, and highresolution graphics display in PreView mode.

#### **Driver installation**

**Step 1:** Place the display driver diskette into drive A. Make A the default drive by typing **A:** <ENTER>. Run the SETUP program by typing **SETUP** <ENTER>. Press any key to display a list of supported applications. Use the arrow keys to select *WordPerfect* and press <ENTER>. A list of supported screen resolutions will be displayed. Use the arrow keys to select the desired screen resolution and press <ENTER> (make sure your monitor is able to display the resolution desired). Press <END> to begin the driver installation process. A default drive and directory path will be displayed. Use the backspace key to erase this default and type in the WordPerfect directory. At this point you may be asked to create the target directory if it does not already exist. After the files have been installed, press any key to return to the list of supported applications. Press <ESC> followed by Y to exit to DOS.

**Step 2:** Start WordPerfect, and press  $\langle$ SHIFT $\rangle$ + $\langle$ F1 $\rangle$  to enter the setup menu. Select *D* for Display and *G* for Graphics Screen Type, and then choose the desired Chips VGA resolution.

#### **Configuring WordPerfect 5.0 for 132 columns**

Follow these instructions to configure WordPerfect 5.0 for 132 column text mode:

**Step 1:** To use the SETCOL program to set 132 columns and 25 rows, type the following command:

#### SETCOL 132, 25 <ENTER>

**Step 2:** Start WordPerfect. The program will detect the number of rows and columns automatically. If for some reason WordPerfect is unable to adapt to 132 columns by 25 rows, start WordPerfect with the following command:

### WP /SS=25,132 <ENTER>

#### **Configuring WordPerfect 5.1 for 132 columns**

Start WordPerfect and press  $\langle$ SHIFT>+ $\langle$ F1> to enter the setup menu. Select *D* for Display and *T* for Text Screen Type and then select *Chips 132 Column Text*.

# 

## Installing PC/104 Modules

This appendix gives instructions for installing PC/104 modules.

## Installing PC/104 modules

The PCM-3335's PC/104 connectors give you the flexibility to attach PC/104 expansion modules. These modules perform the functions of traditional plug-in expansion cards, but save space and valuable slots. Modules include:

- PCM-3810 Solid State Disk Module
- PCM-3820 High Density Flash Disk Module
- PCM-3110 PCMCIA Module
- PCM-3111 Secondary PCMCIA Module
- PCM-3610 Isolated RS-232 and RS-422/485 Module
- PCM-3660 Ethernet Module
- **PCM-3718** 30 KHz A/D Module
- PCM-3724 48-channel DIO Module
- PCM-3910 Breadboard Module

Installing these modules on the PCM-3335 is a quick and simple operation. The following steps indicate how to mount the PC/104 modules:

- Step1 Remove the PCM-3335 from your system paying particular attention to the safety instructions already mentioned above.
- Step2 Make any jumper or link changes required to the CPU card now. Once the PC/104 module is mounted, you may have difficulty in accessing these.
- Step3 Normal PC/104 modules have "male" connectors and mount directly onto the main card. Please refer to the PC/104 module mounting diagram on the following page. After this is in place, you have the correct mounting connector to accept your PC/104 module.

- Step4 Mount the PC/104 module onto the CPU card. Do this by pressing the module firmly but carefully onto the mounting connectors.
- Step5 Secure the PC/104 module onto the CPU card using the four mounting spacers and screws.

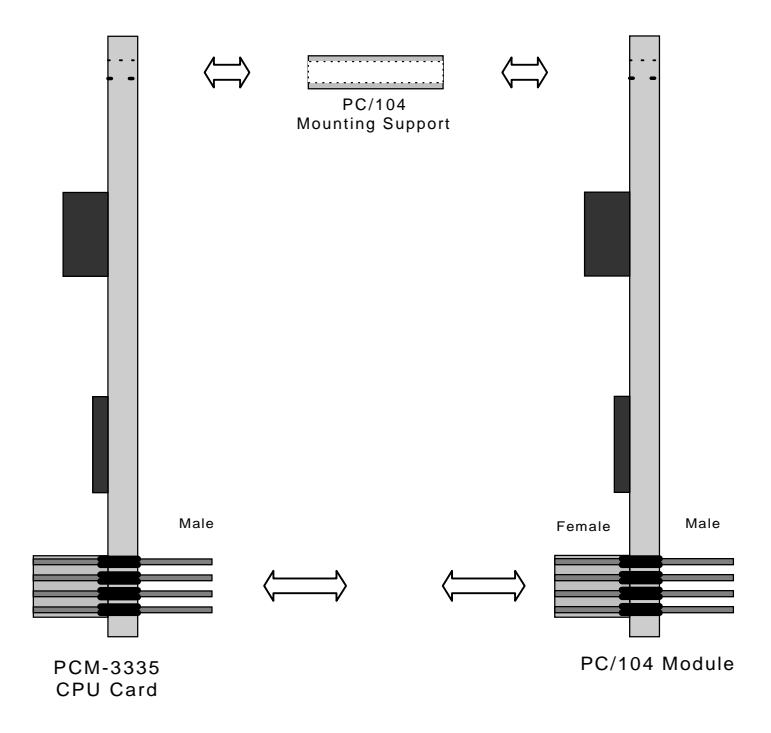

#### PC/104 Module Mounting Diagram

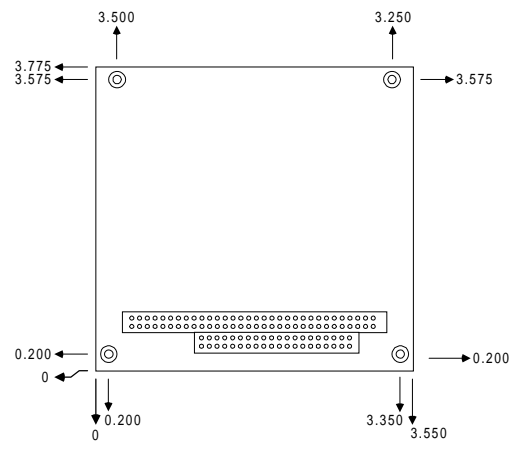

PC/104 module dimensions (inches ±5%)

# BPENDIX

# LCD Display BIOS Configuration

This appendix gives instructions for configuring various LCD displays.

## **Configuring various LCD display**

Follow the instructions below to integrate an LCD VGA BIOS into the PCM-3335 system BIOS.

1. Combine the VGA BIOS with the system BIOS following the instructions at the DOS prompt.

| SBC-355.ROM<br>4000:0<br><vgabios.dat></vgabios.dat> | ; DOS utility program<br><enter><br/><enter><br/><enter>; Read STN.DAT in BIOS files<br/>for example</enter></enter></enter> |
|------------------------------------------------------|----------------------------------------------------------------------------------------------------|
| 4000:0                                               | <enter></enter>                                                                                                    |
| CX                                                   | <enter></enter>                                                                                                    |
|                                                      |                                                                                                    |
|                                                      | <enter></enter>                                                                                                    |
| BX                                                   | <enter></enter>                                                                                                    |
|                                                      |                                                                                                    |
|                                                      | <enter></enter>                                                                                                    |
| <newfile.rom></newfile.rom>                          | <enter>; Assign new file name to<br/>new SBC-355V BIOS</enter>                                                               |
| 4000:0                                               | <enter>; Write the BIOS back to disk</enter>                                                                                 |
|                                                      | <enter></enter>                                                                                                    |
|                                                      | SBC-355.ROM<br>4000:0<br><vgabios.dat><br/>4000:0<br/>CX<br/>BX<br/><newfile.rom><br/>4000:0</newfile.rom></vgabios.dat>     |

2. Use the utility program AMIFLASH.COM to write the system BIOS file you just created to the BIOS chip on board.

AMIFLASH <Newfile.ROM>